## OpenFoamのためのC/C++ 第4回 ソルバーカスタマイズの基本

### 田中昭雄

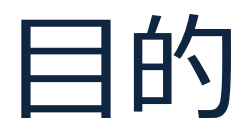

## この勉強会の資料があれば、 OpenFoamカスタマイズ時にC/C++で迷わない

予定

- 第1回 メモリ管理
- ・第2回 CFDの例で勉強するクラス
- 第3回 OpenFOAMで勉強するテンプレート
- 第4回 ソルバーカスタマイズの基本
- 第5回 デバッグ・ソースコード管理
- 第6回 未定(できればUtilitiesを使った何か)

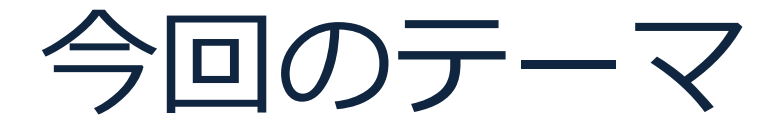

## ソルバーのカスタマイズ基本

# Agenda

- ソルバーカスタマイズ手順概要
- ソルバーカスタマイズ例による手順詳細

# Agenda

## • ソルバーカスタマイズ手順概要

ソルバーカスタマイズ例による手順詳細

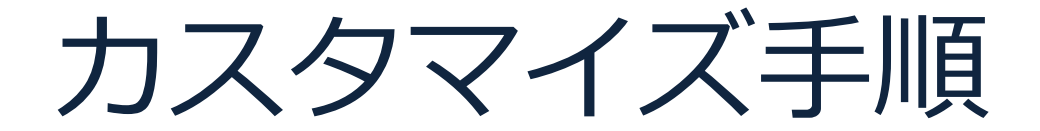

#### 既存機能をベースに機能変更 / 付加

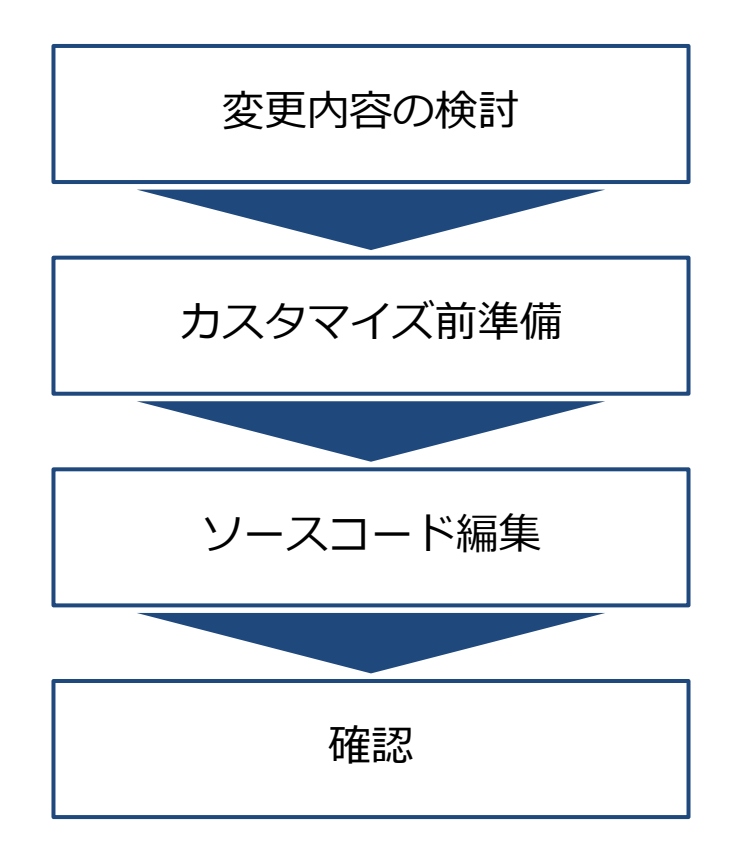

## カスタマイズ手順(1) - 変更内容の検討

#### 実現したい事項の検討・決定

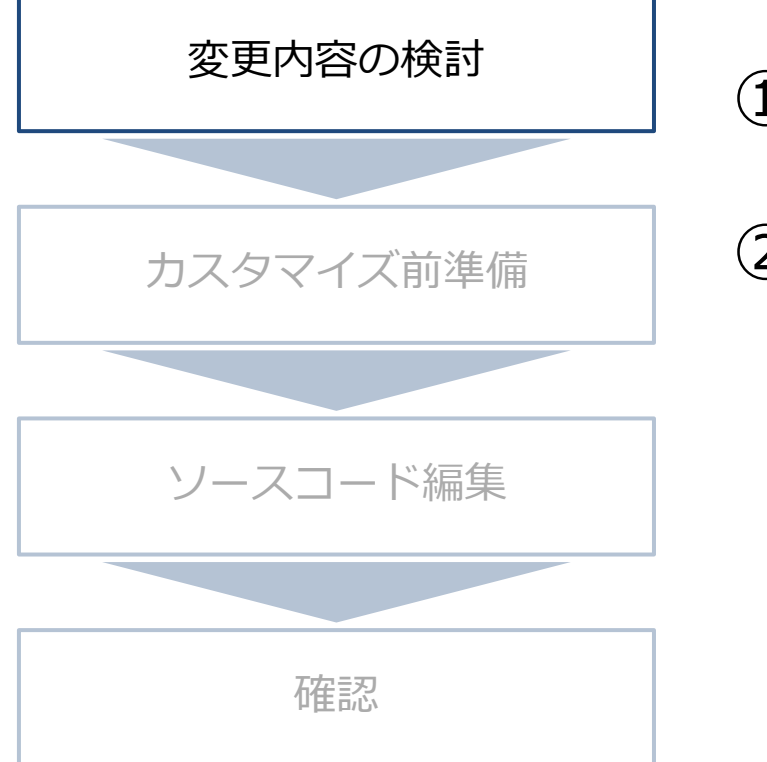

①カスタマイズ要望確認

②ベースソルバーの選択

## カスタマイズ手順(2) - 前準備

既存コードを破壊しない / カスタマイズコードのビルド準備

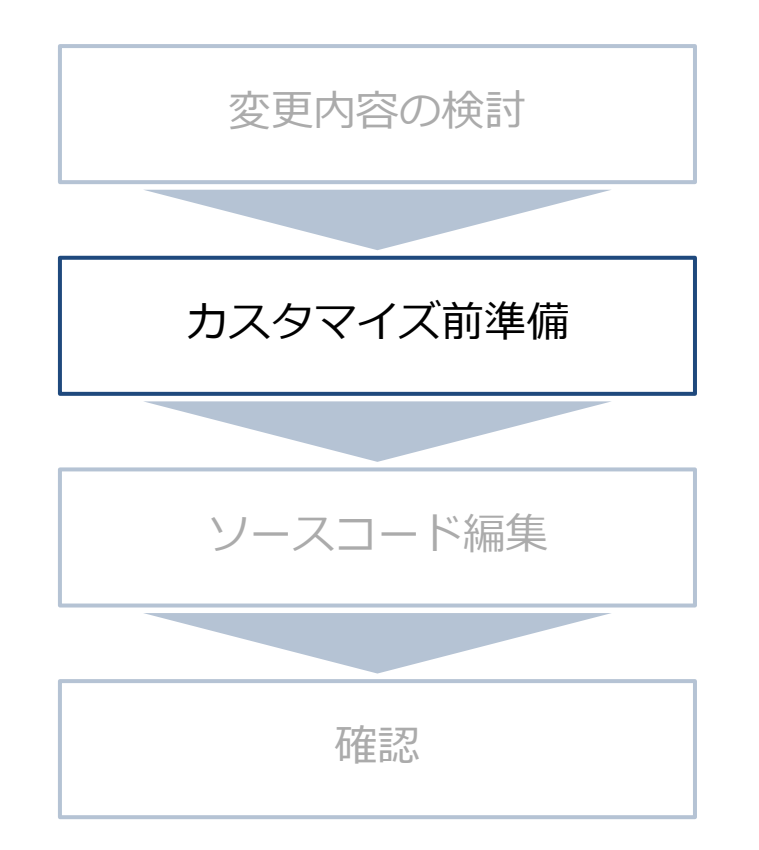

①カスタマイズソルバーの名前を決定

②ベースソルバーのコピー

③ディレクトリ・ファイルの名前変更

④ビルドテスト (コード変更なし・結果変わらない事確認)

カスタマイズ手順(3) – ソースコード編集

カスタマイズソルバー作成

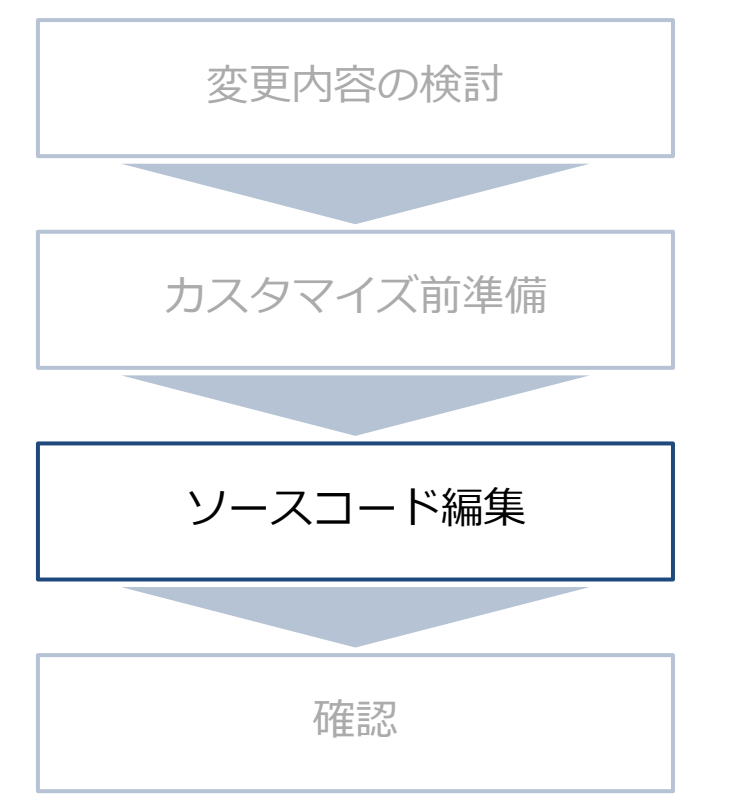

①追加データ構造取り扱い処理追加 (設定ファイルから読込/出力など)

②カスタマイズ処理追加

③ビルドエラー削除

## カスタマイズ手順(4) - 確認

#### 要望どおりの機能実現されているか確認

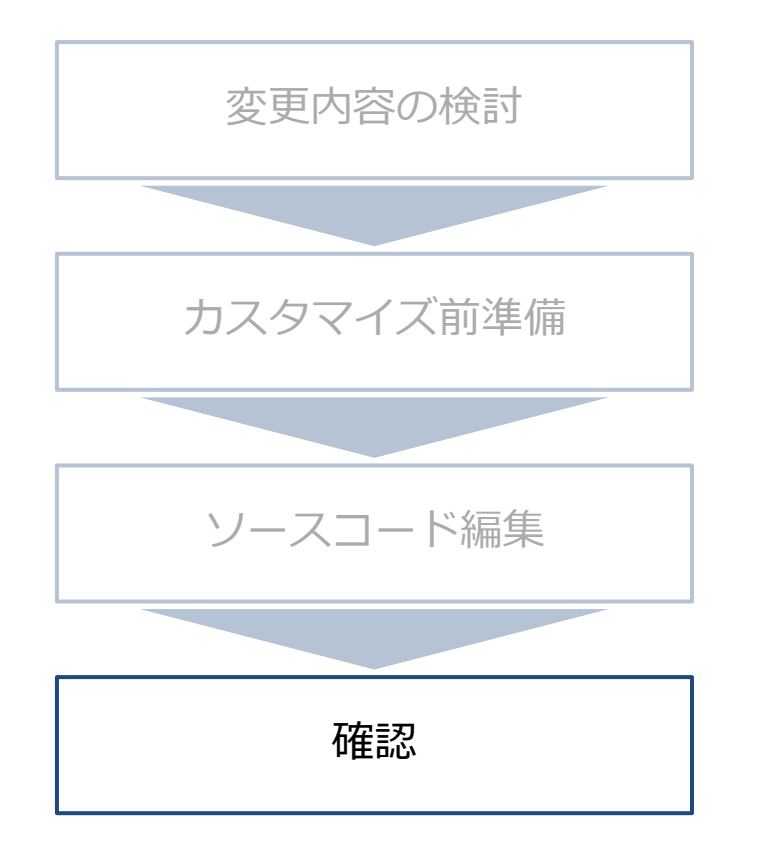

①ケースファイルの作成

②カスタマイズソルバーの実行

```
③結果確認
```

# Agenda

- ソルバーカスタマイズ手順概要
- ソルバーカスタマイズ例による手順詳細

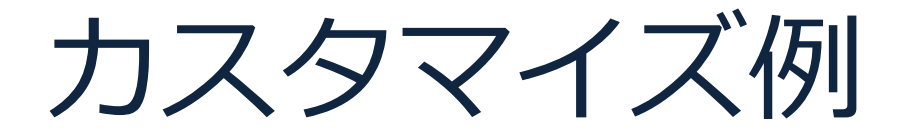

## 非定常層流・非圧縮性流体に スカラー場を追加して非定常解析をしたい

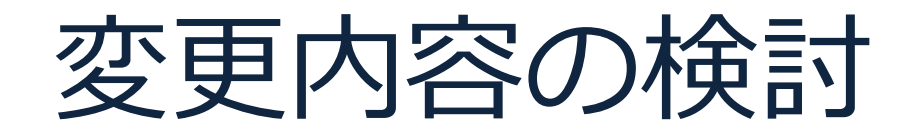

### icoFoamに対してスカラー場の計算を追加

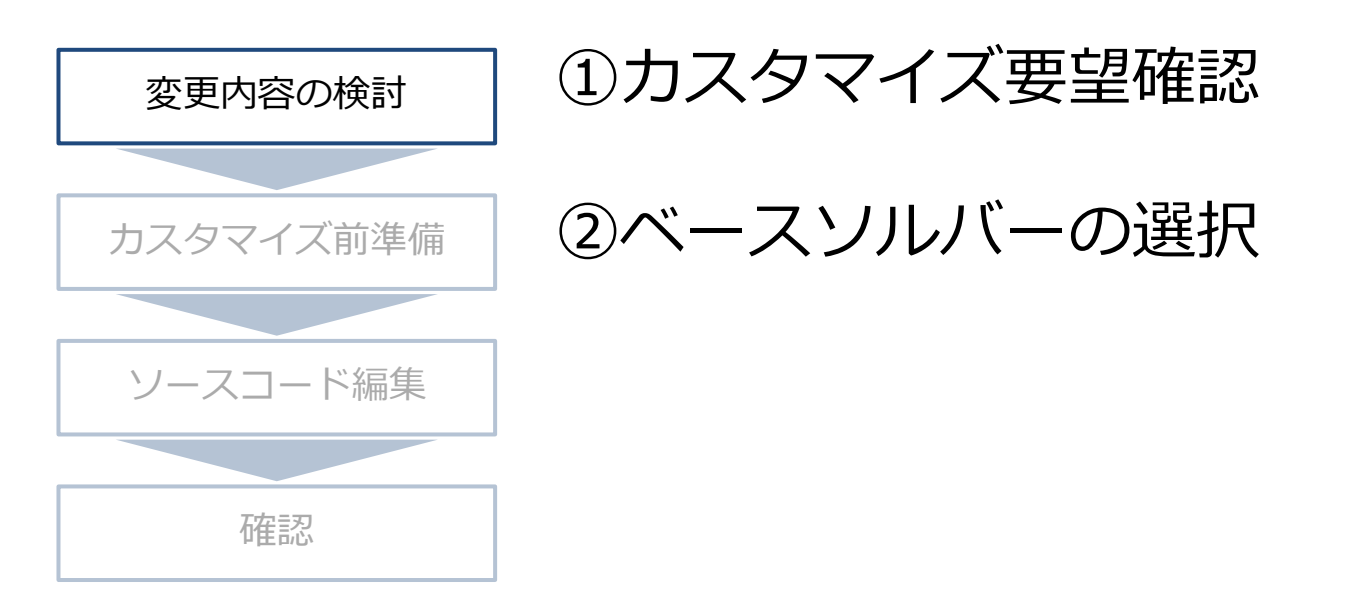

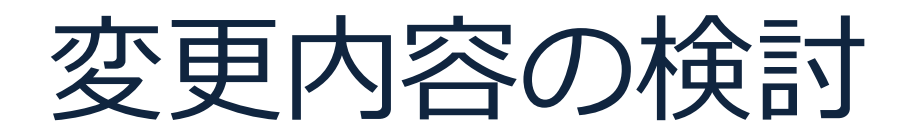

①カスタマイズ要望確認

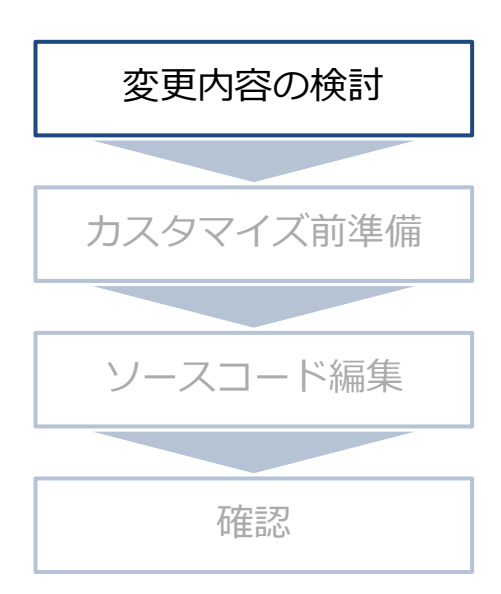

対象とする流体

•非定常層流 •非圧縮性流体 •非定常解析

追加するスカラー場の輸送方程式  $\partial T$   $\Box$   $( \Box T = )$ 

$$\frac{\partial T}{\partial t} + \nabla \cdot (\mathbf{U}T) - \nabla \cdot (\nu \nabla T) = 0$$

 U
 流速
 V
 粘度

 T
 スカラー場(ex. 温度など)

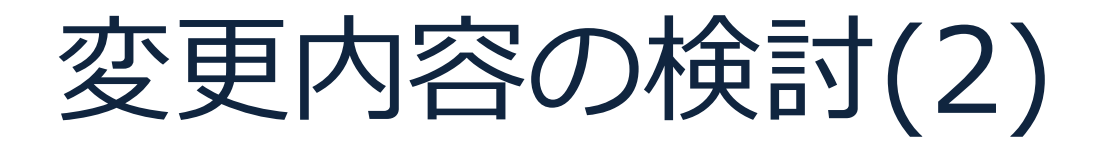

②ベースソルバーの選択

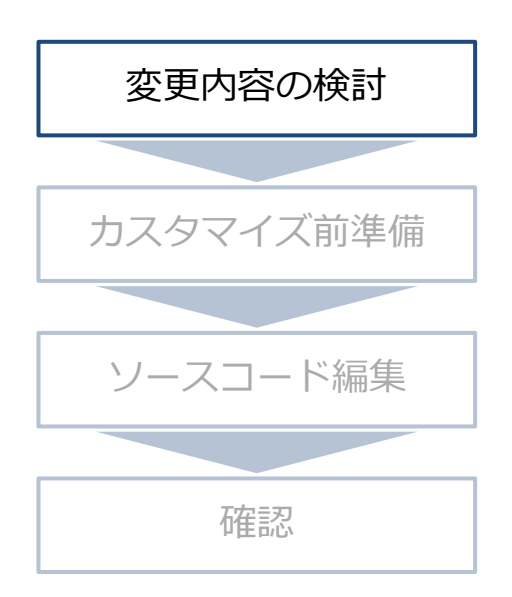

- 定常 / 非定常
- 層流 / 乱流
- 圧縮性 / 非圧縮性
- アルゴリズム

icoFoam利用 (非定常層流、非圧縮性、PISO)

カスタマイズ前準備

ベースとするソルバーのソースコードを用意

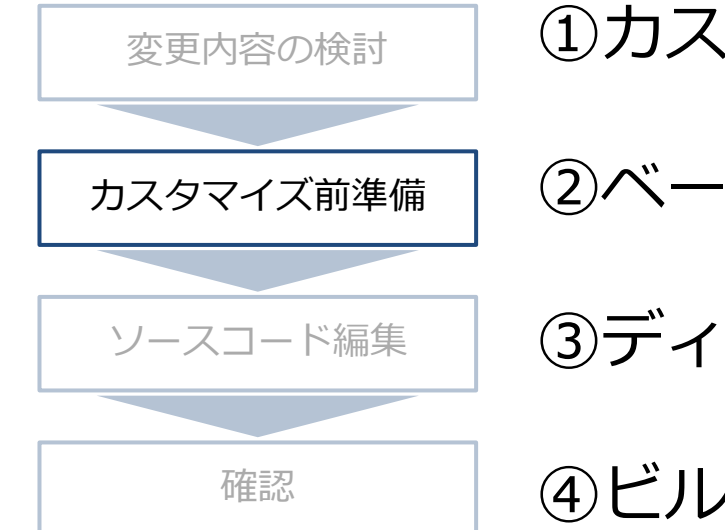

①カスタマイズソルバーの名前を決定 ②ベースソルバーのコピー ③ディレクトリ・ファイルの名前変更 ④ビルドテスト

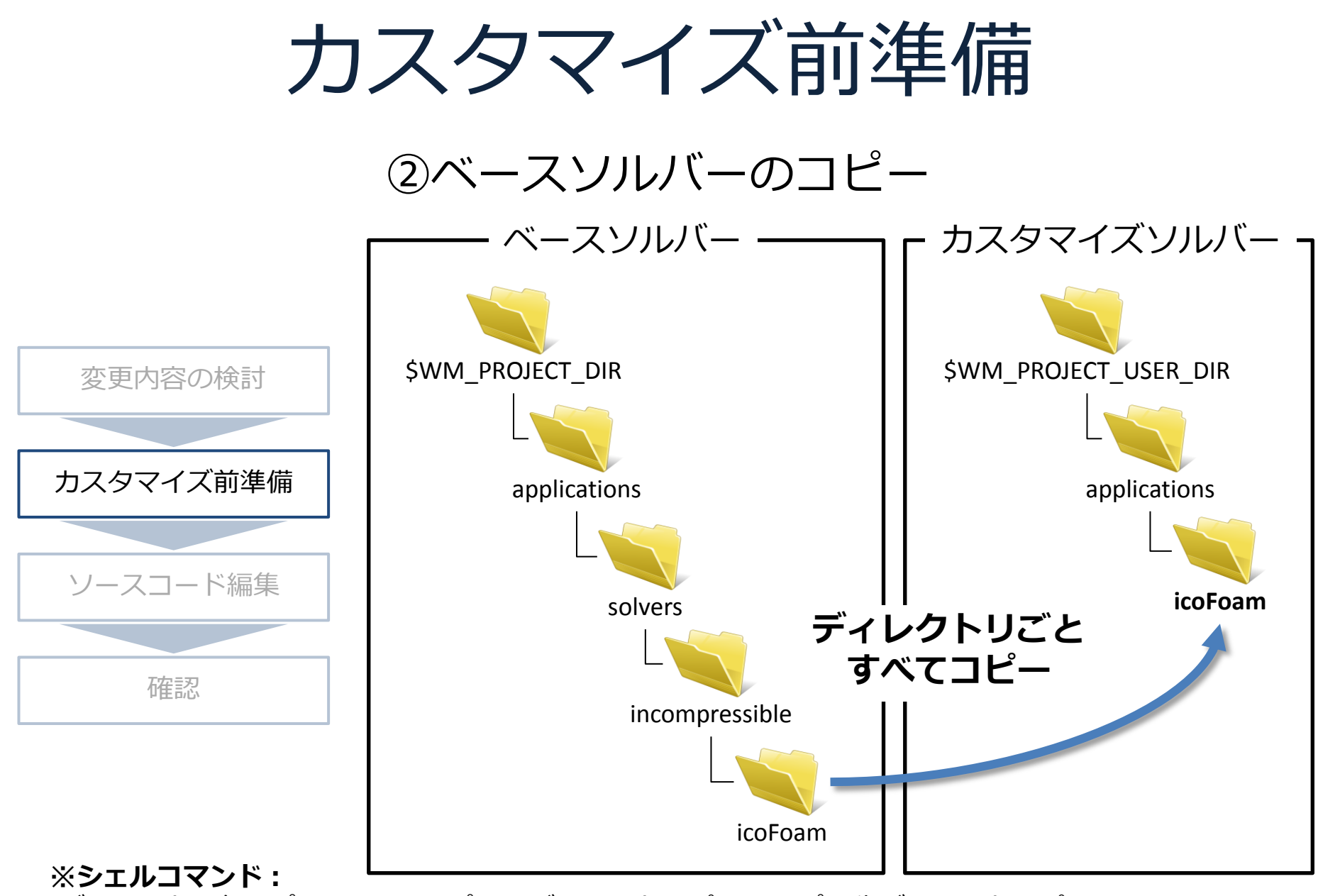

•ディレクトリ毎コピー:cp-r<コピー元ディレクトリパス><コピー先ディレクトリパス>

カスタマイズ前準備

### ③ディレクトリ・ファイルの名前変更

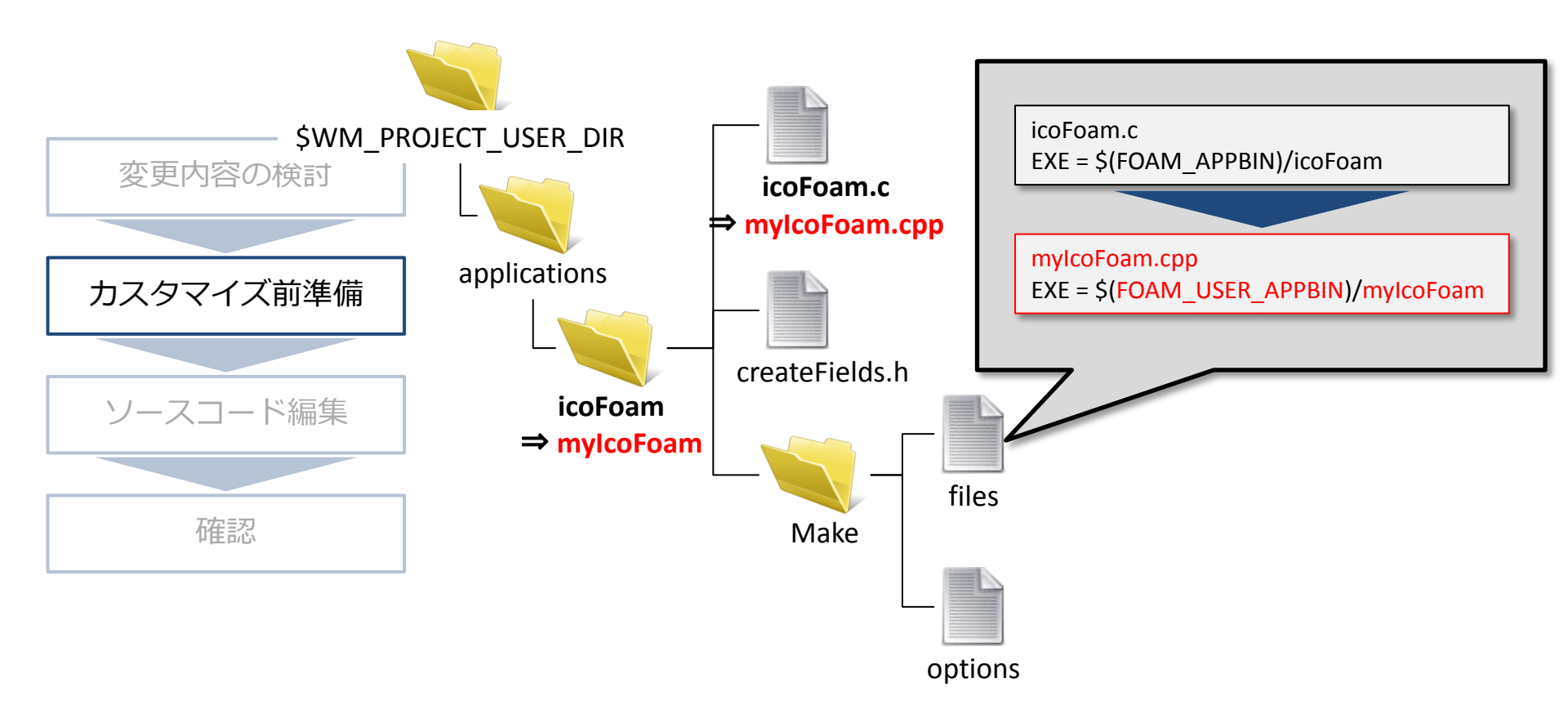

※シェルコマンド:

・ディレクトリ・ファイル名変更:mv<変更前名前><変更後名前>
 ・ファイル編集: gedit <ファイルパス>

※.cppファイル(C++ソースファイル): インクルードファイルがc++専用の場合があり .cファイルのままだとビルドエラーの可能性

カスタマイズ前準備 ④ビルドテスト (1) カレントディレクトリを カスタマイズソルバーディレクトリに \$WM PROJECT USER DIR 変更内容の検討 xio@ubuntu:~/OpenFOAM/akio-2.1.1/applications/myIcoFoam\$ wclean
xio@ubuntu:~/OpenFOAM/akio-2.1.1/applications/myIcoFoam\$ wmake カレント ディレクトリに applications カスタマイズ前準備 **mylcoFoam** ソースコード編集 「wclean」を入力 (2) (過去にビルドした中間ファイルなどを削除) 確認 「wmake」を入力 (\*) (3) (実行形式を作成) (4) カスタマイズソルバーを実行してみる

, ⇒ベースソルバーと同じ結果が出力される(ハズ)

※ビルドエラーが発生した場合、下記確認
 ・ベースソルバーがビルド可能かどうか(ビルド不可能な場合、OpenFoam再インストールなど) 20
 ・前ページのとおり変更しているかどうか

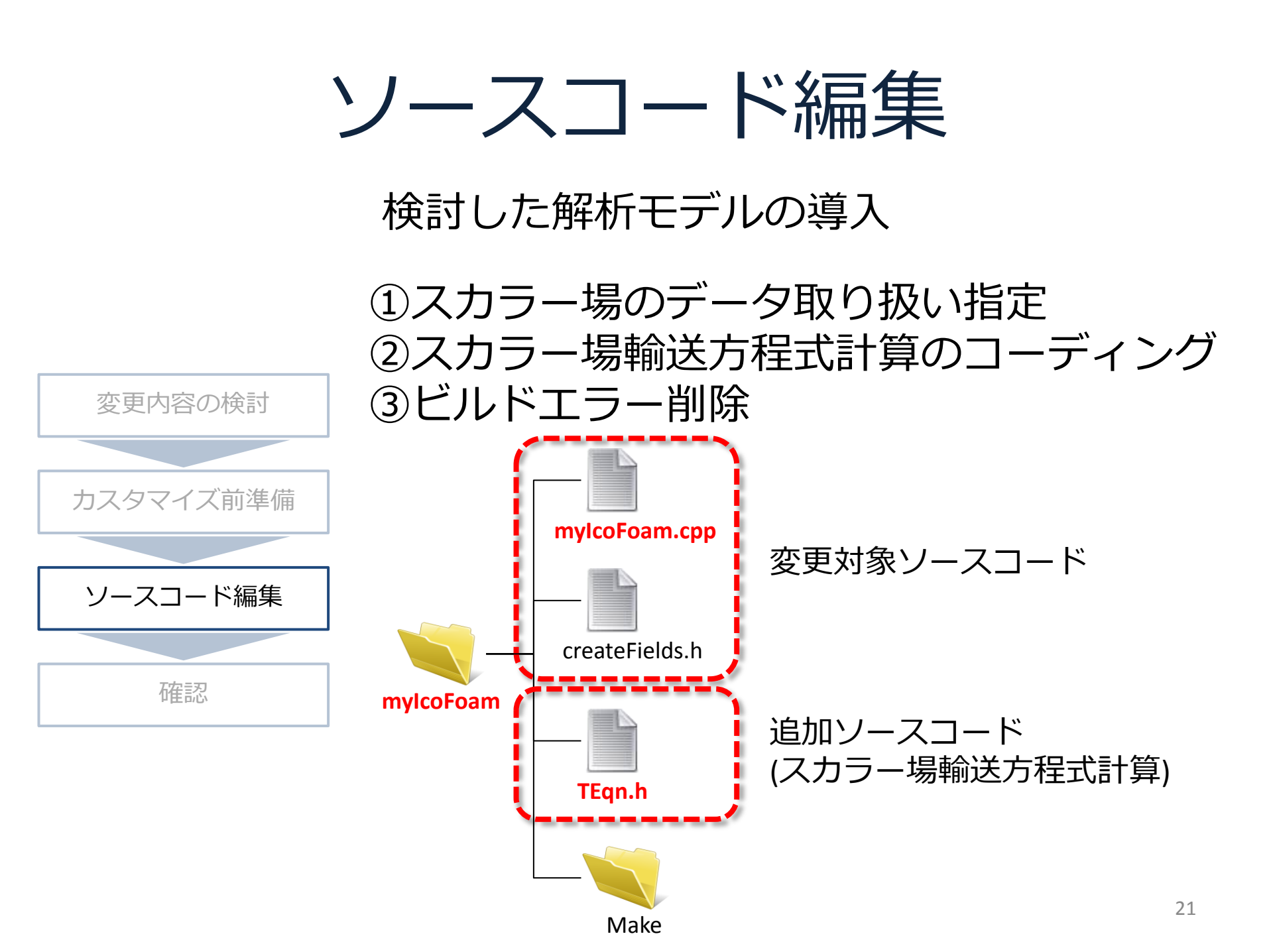

ソースコード編集

### ①スカラー場のデータ取り扱い指定

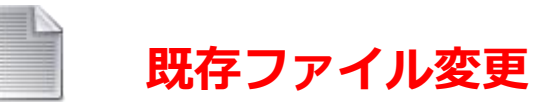

#### createFields.h

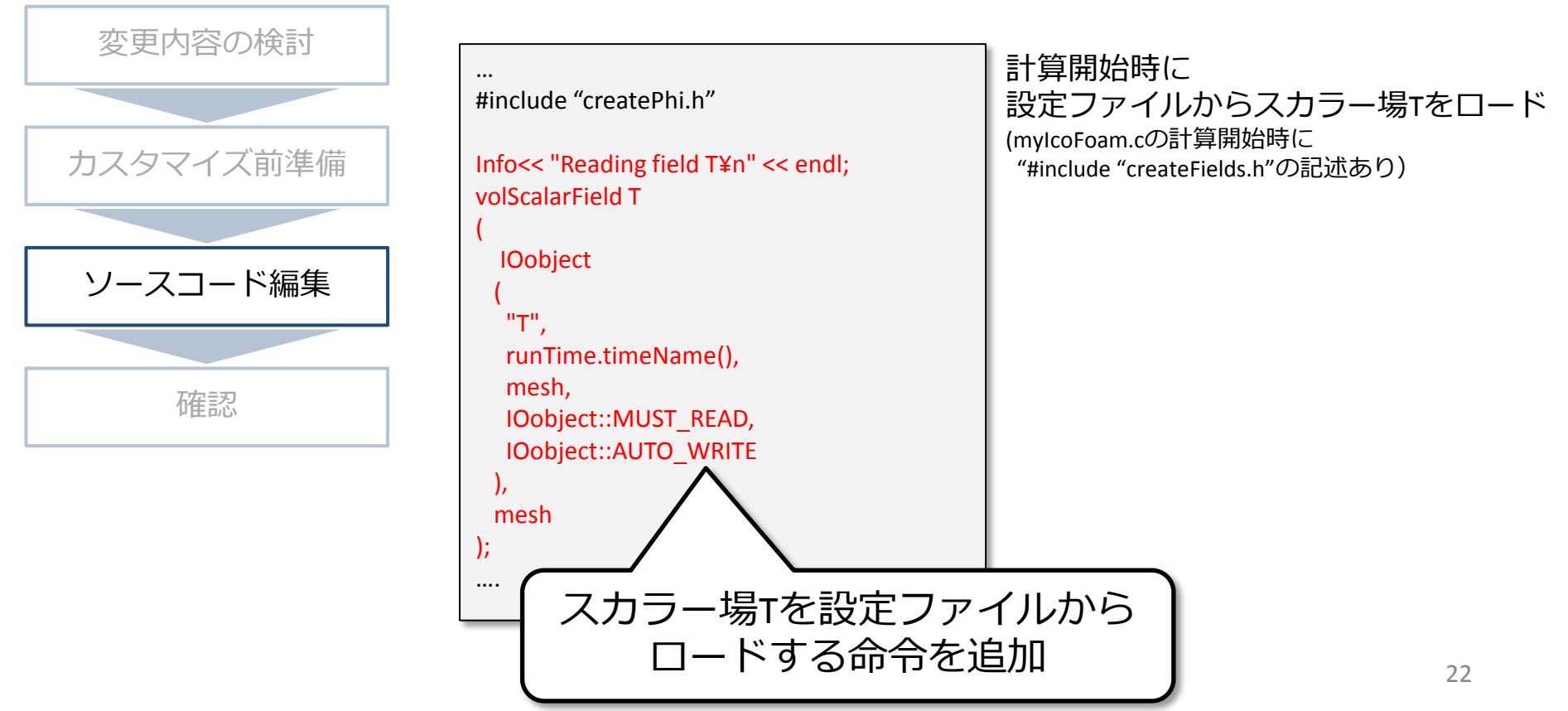

ソースコード編集

#### ②スカラー場輸送方程式計算のコーディング

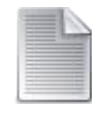

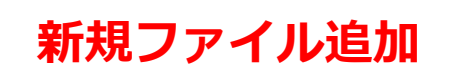

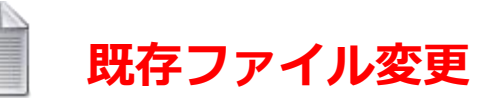

TEqn.h

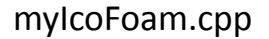

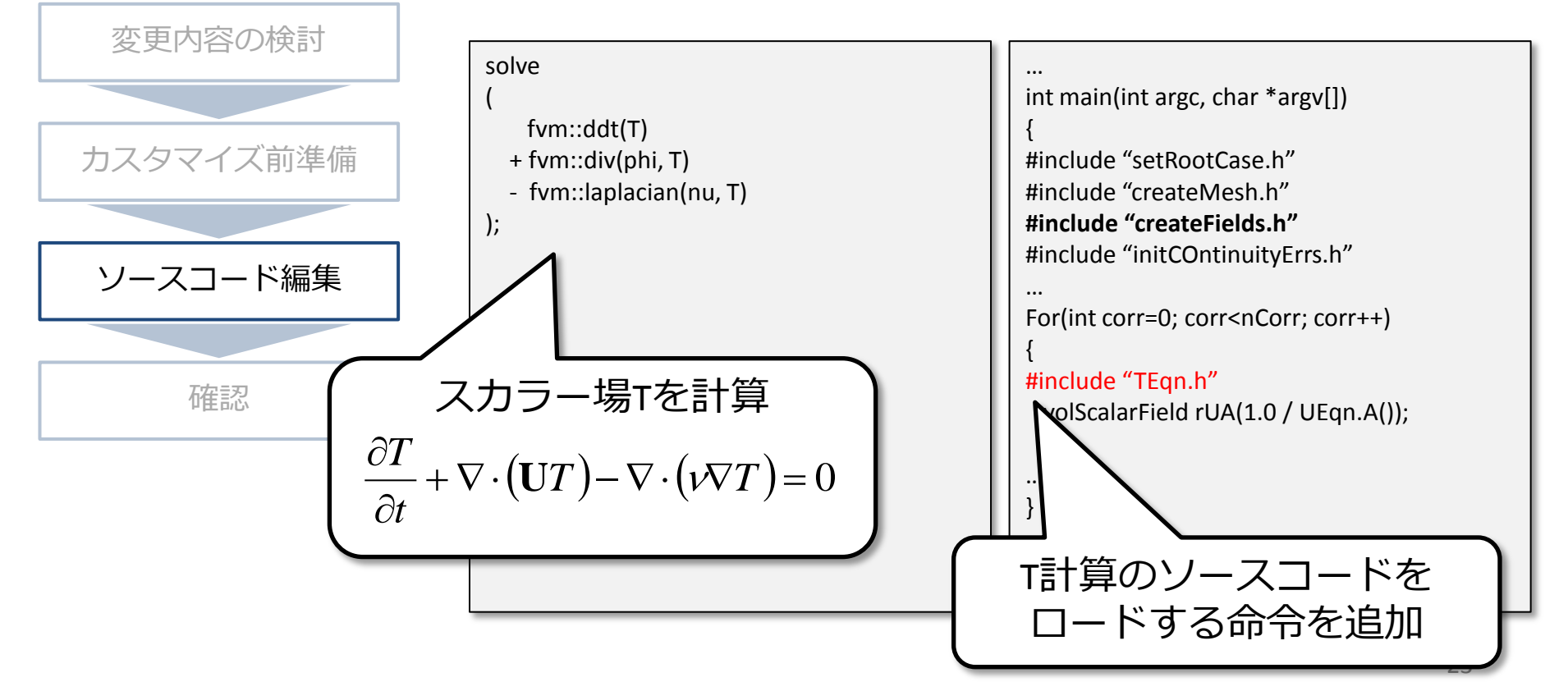

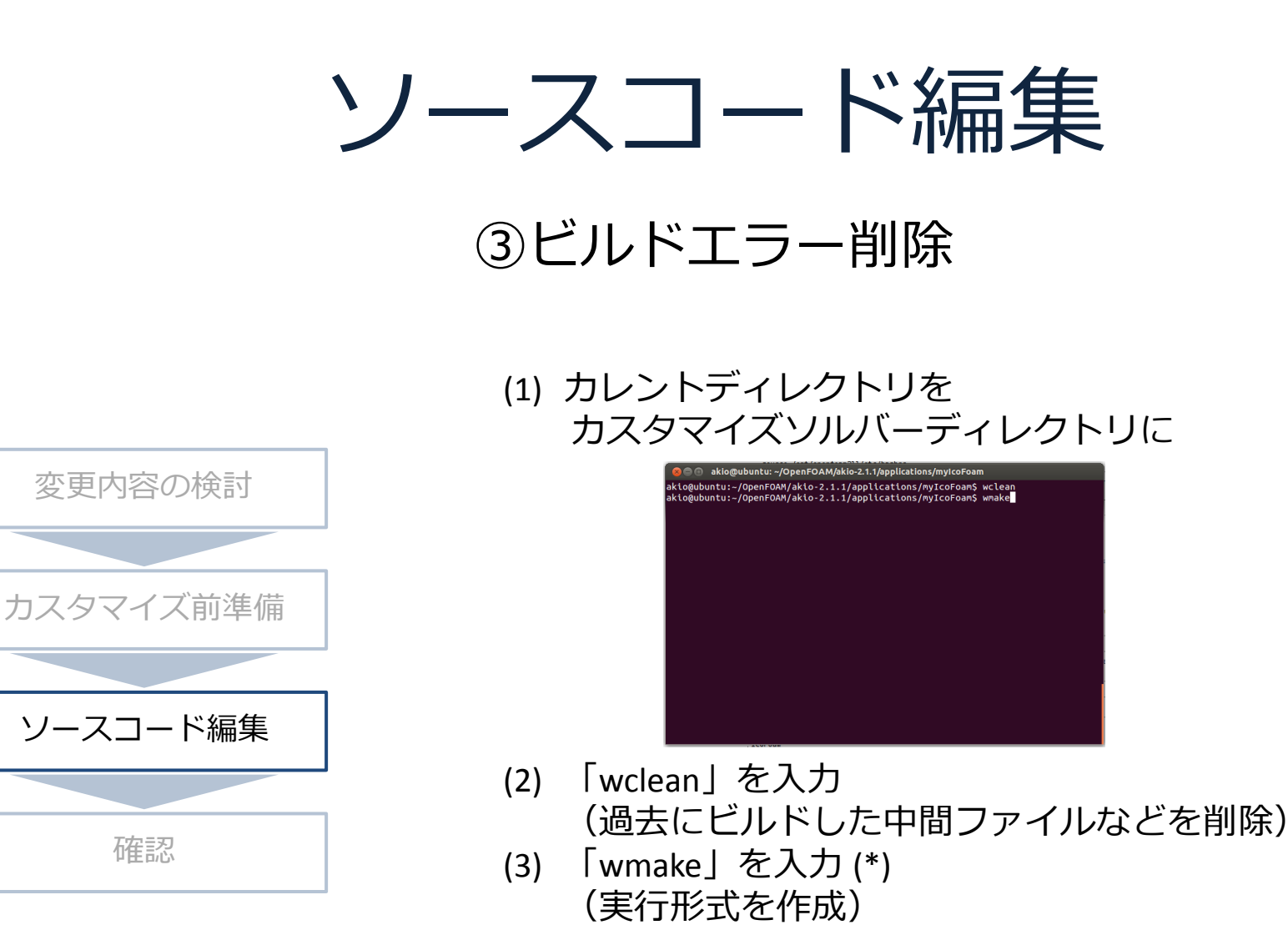

エラーが発生した場合、ソースコード編集箇所を確認・修正

※ソースコード編集前にベースソルバーのビルドに成功しているので ビルドエラー箇所は必ずソースコード編集箇所(or編集漏れ)にある

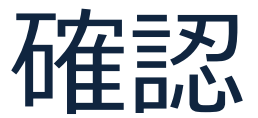

カスタマイズソルバーのテスト

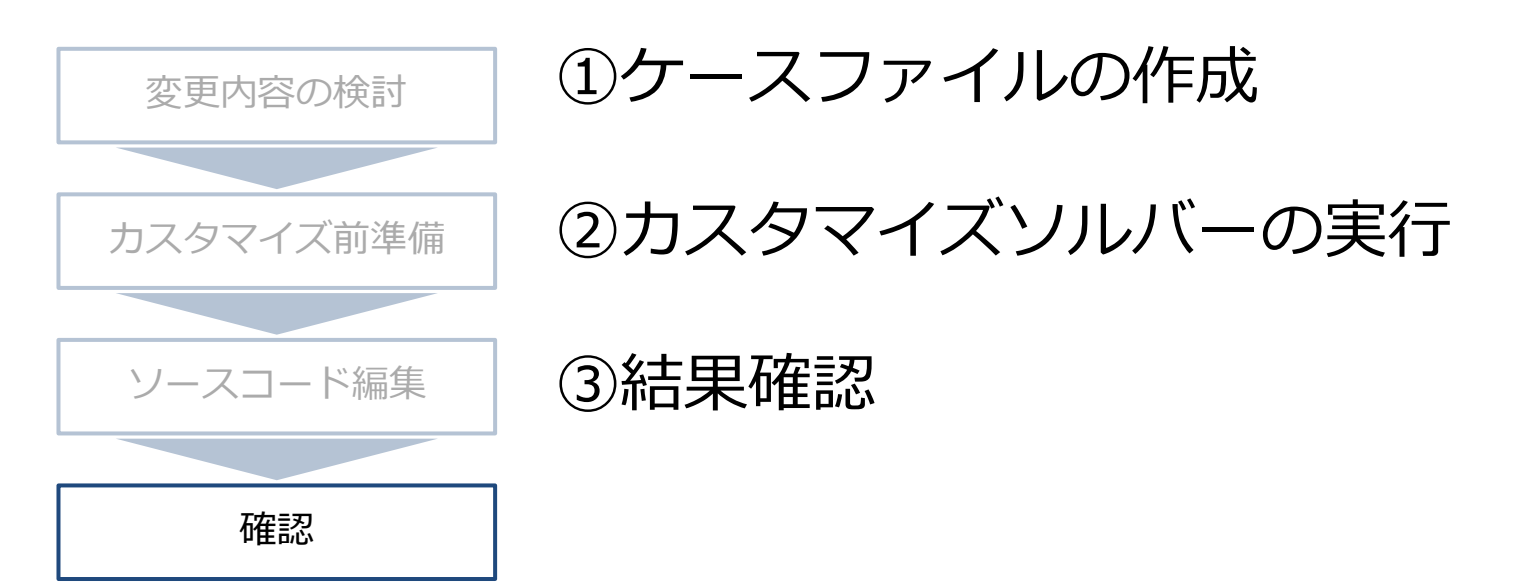

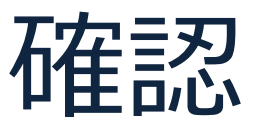

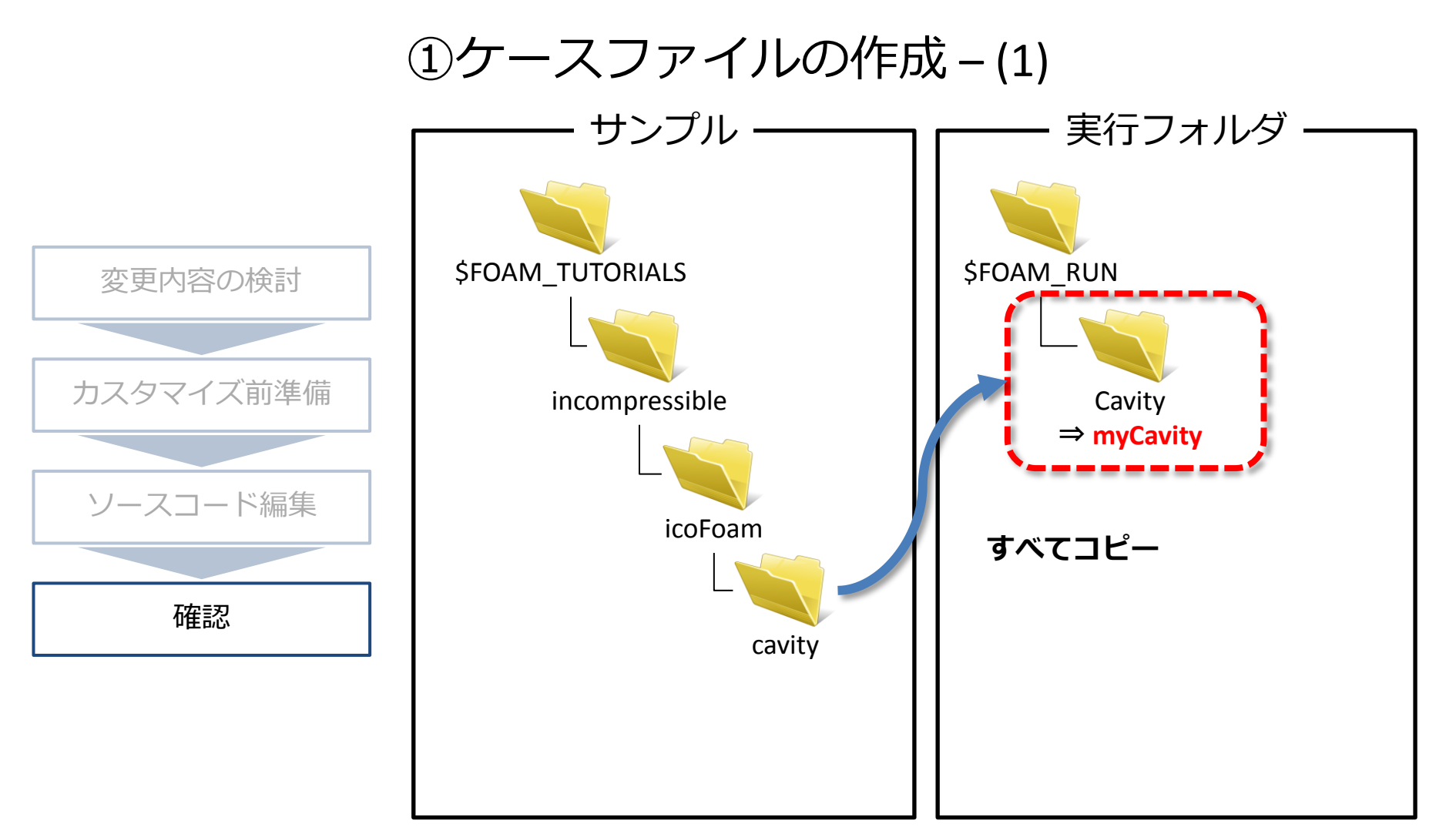

サンプルケースファイルから作成

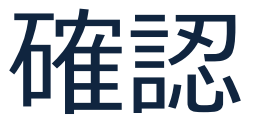

①ケースファイルの作成-(2)

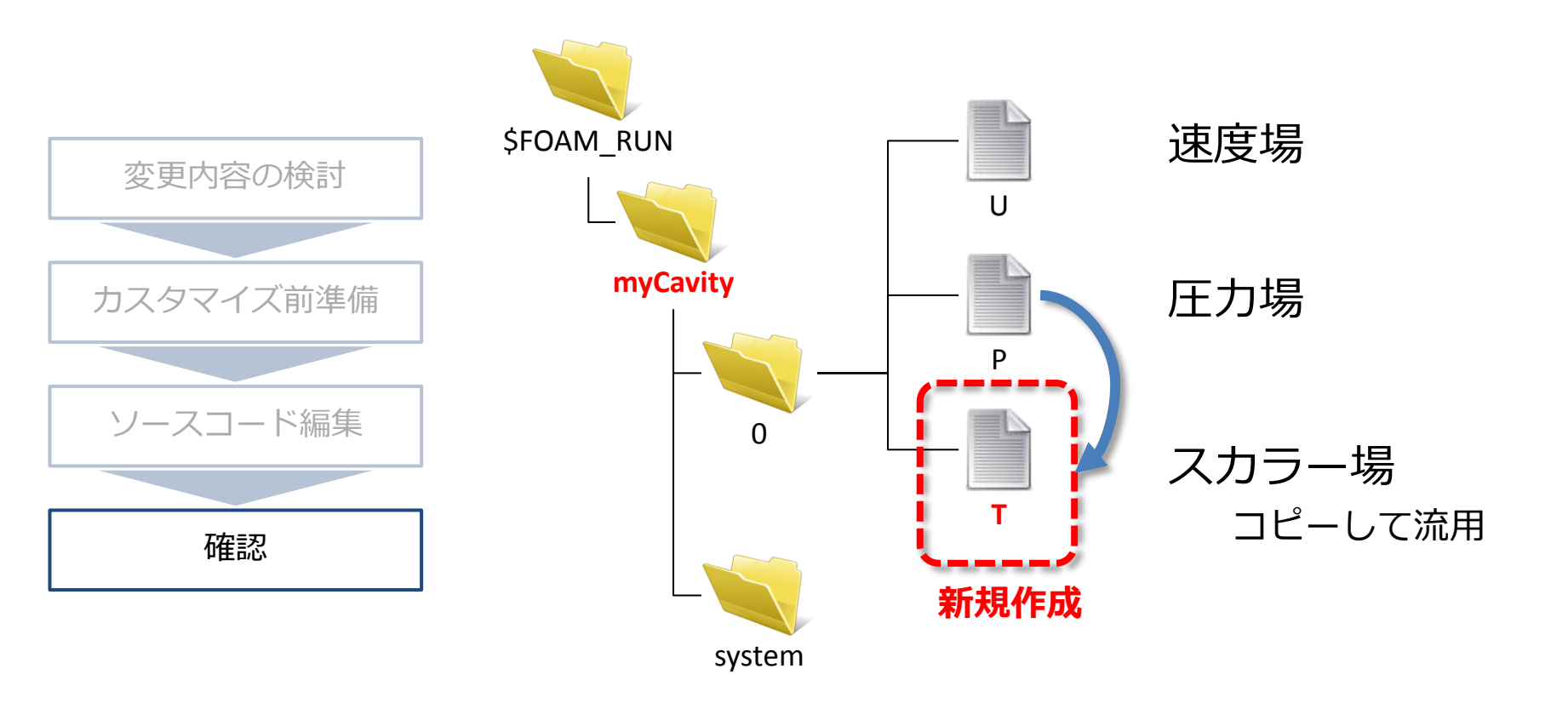

サンプルケースファイルから作成

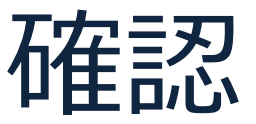

①ケースファイルの作成-(3)

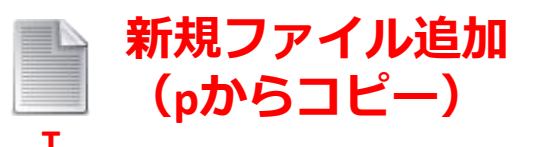

ł

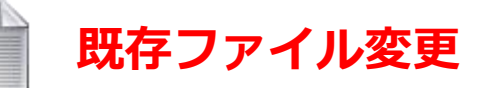

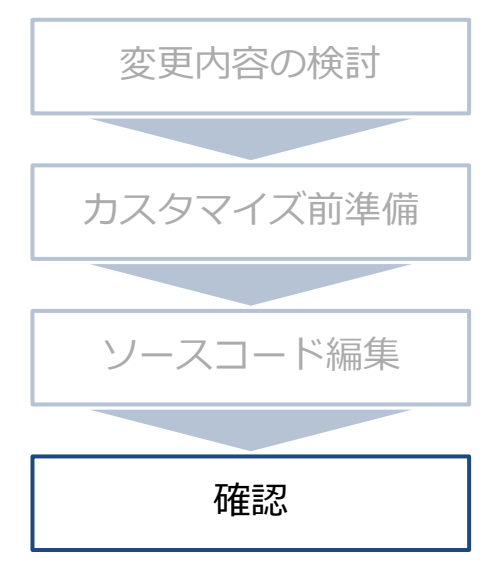

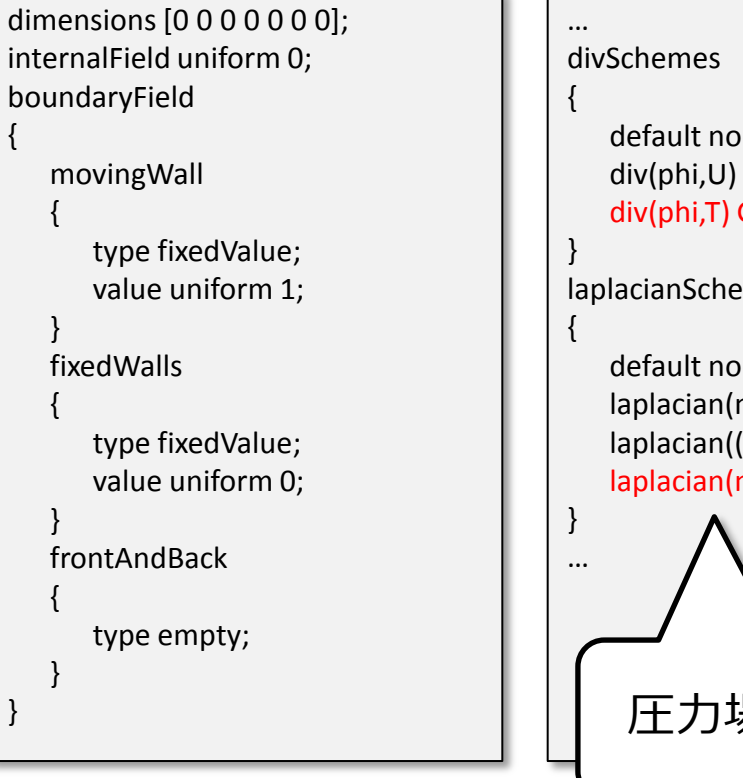

System/fvSchemes

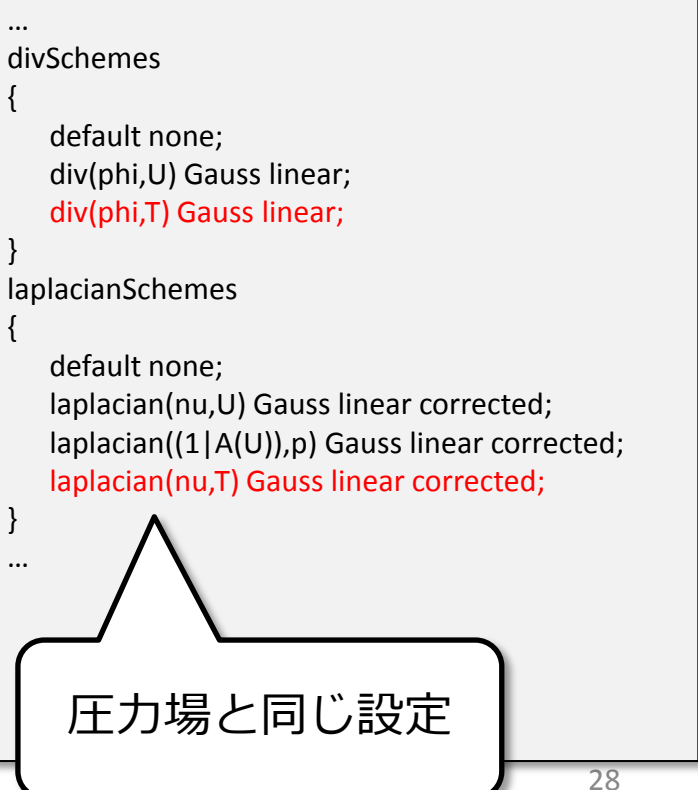

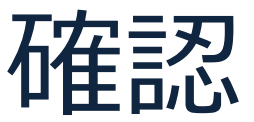

①ケースファイルの作成-(4)

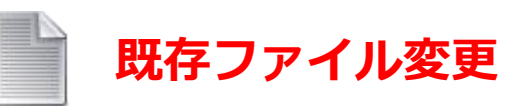

#### system/fvSolution

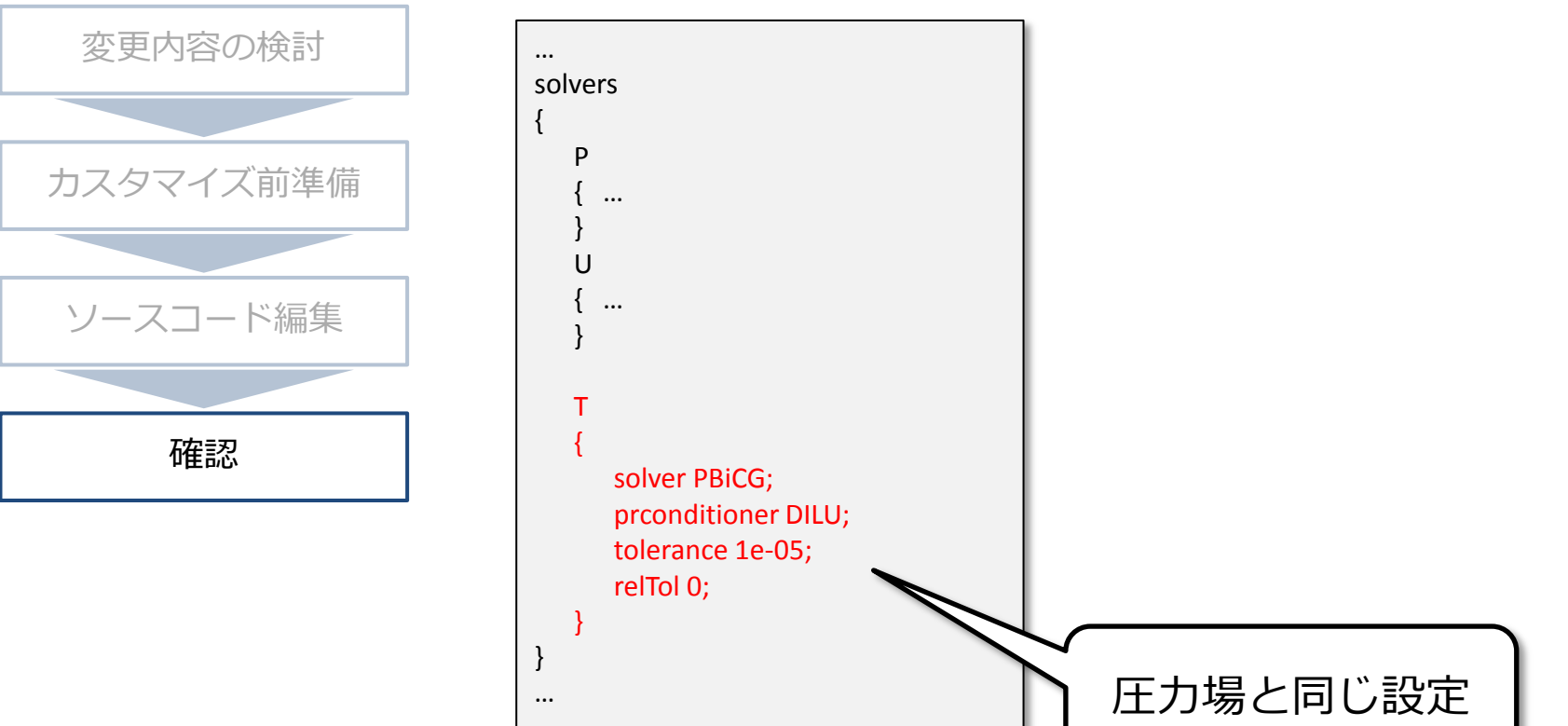

確認

#### ②カスタマイズソルバーの実行

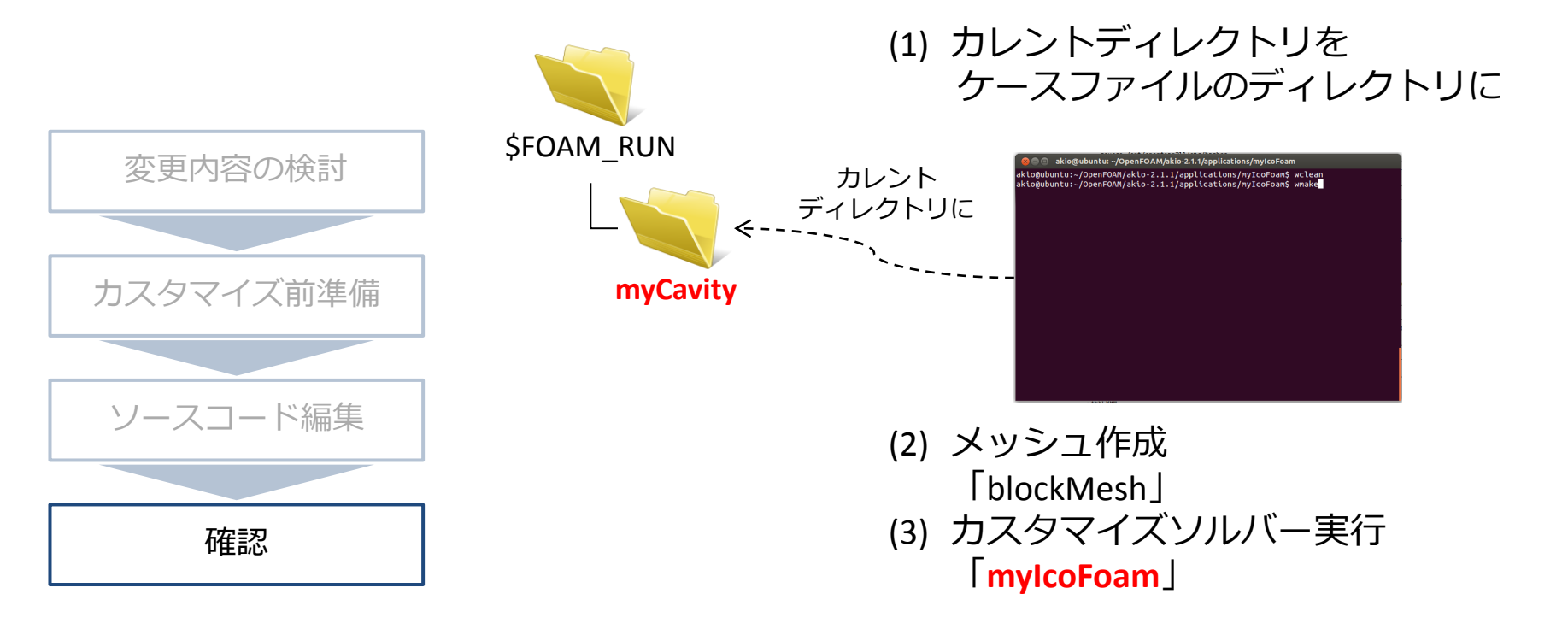

#### ※シェルコマンド:

2つのファイルの違いを確認: diff <file1> <file2>
 違いがある行を出力

確認

③結果確認

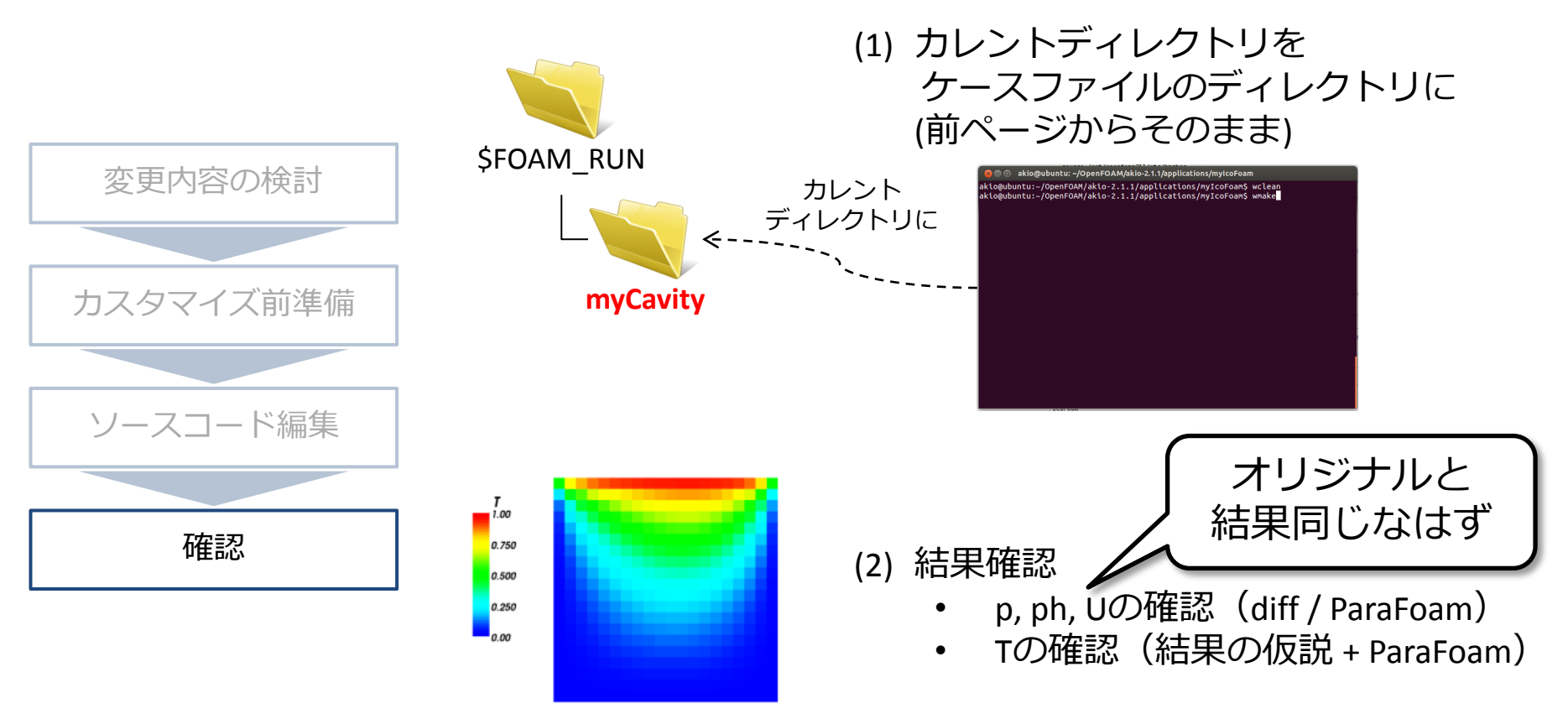

#### ※シェルコマンド:

• 2つのファイルの違いを確認: diff <file1> <file2> 違いがある行を出力

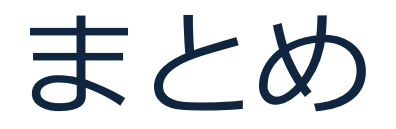

## •簡単なソルバーのカスタマイズ実施

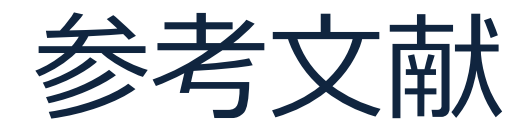

 PhD course in CFD with OpenSource software, 2009 <u>http://www.tfd.chalmers.se/~hani/kurser/OS\_CFD\_2009/</u>

# Appendix

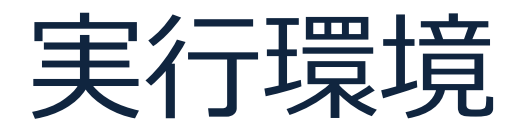

- Ubuntu 12.04.1 LTS
- OpenFoam v2.1.1